| FTI-FDK1: Vehicle Coverage and Preparation Notes                                                                                                    |                                                                                                    |                                                              |                                       |                                                     |                           |        | F RSTECH, LLC.<br>SUPPORT - 1(888) 820-3690, EXT. 203 |                                     |
|----------------------------------------------------------------------------------------------------|----------------------------------------------------------------------------------------------------|--------------------------------------------------------------|---------------------------------------|-----------------------------------------------------|---------------------------|--------|-------------------------------------------------------|-------------------------------------|
| Make                                                                                                    | Model                                                                                                    | Year                                                         | Install                               | CAN                                                 | Lights                    | Clutch | Trunk                                                 | IGN Jumper                          |
| DL-FM4<br>Ford                                                                                                    | C-Max STD Key A/T                                                                                               | 2013-18                                                      | Type 12                               | OBD-II                                              | Park / Auto<br>1/26 (42)  | N/A    | BRN 49/60                                             | PINK                                |
| This install requires <b>BLADE-AL(DL)-FM4</b> , flash module and update the controller firmware before installing.<br>Additionally This firmware requires that all the doors be closed during programming. If you call support indicating<br>that the module is flashing 3x red and does not program, you're going to be asked to read step #1 of the instructions.<br>Don't feel bad, you're not the first one to make this mistake, and you won't be the last, but it does make our day. :) |                                                                                                    |                                                              |                                       |                                                     |                           |        |                                                       |                                     |
| CAN: FM4 CAN data is sourced from the vehicle OBD-II connector                                                                                                    |                                                                                                    |                                                              |                                       |                                                     |                           |        |                                                       |                                     |
| <b>Lights:</b> FDK1 harness provides dual +12V parking light outputs, connect to BCM connector C-2280A, positions 1 & 26 ( <b>yellow/blue</b> & <b>brown/yellow</b> )                                                                                                    |                                                                                                    |                                                              |                                       |                                                     |                           |        |                                                       |                                     |
| <b>RAP:</b> Retained accessory power shutdown requires connecting to the <i>green/violet</i> driver's door pin wire, available at BCM connectorC-2280B or in the harness in the driver kick panel                                                                                                    |                                                                                                    |                                                              |                                       |                                                     |                           |        |                                                       |                                     |
| <b>Door locks:</b> Door lock operation should be tested to confirm that the door locks remain functional after BCM enters sleep mode. If BCM sleep affects door locks then configure unlock before start & relock after start (feature option 1-01, setting 2)                                                                                                    |                                                                                                    |                                                              |                                       |                                                     |                           |        |                                                       |                                     |
| Lock: gray/yellow, pin #36, 60-pin BCM connector (C2280B, brown)<br>Unlock: violet/gray or violet/orange, pin #26, 60-pin BCM connector (C2280C, blue)<br>Driver's Unlock: blue/brown, pin #55, 60-pin BCM connector (C2280B, brown), green/violet, connect only if<br>present, diode isolate as illustrated in note [E].                                                                                                    |                                                                                                    |                                                              |                                       |                                                     |                           |        |                                                       |                                     |
| Please note that the harness has changed, jumpers have been added that allow selecting between IGN and PATS power<br>for BLADE programming. This install type requires that the PINK jumper is connected, other configurations will not work.<br>Note: If the vehicle is not equipped with an immobilizer, connect the PINK jumper for BLADE programming.                                                                                                    |                                                                                                    |                                                              |                                       |                                                     |                           |        |                                                       |                                     |
| FTI-FDK1 - Installation and Configuration Notes                                                                                                    |                                                                                                    |                                                              |                                       |                                                     |                           |        |                                                       |                                     |
| A DO                                                                                                    | NOT CUT                                                                                                    |                                                              |                                       |                                                     |                           |        | FT-DAS Required for<br>BOTH Red & Red/Wh              | manual transmission.<br>ite MUST be |
| <b>B</b> DO                                                                                                    | B DO NOT CONNECT (If the vehicle is not equipped with an immobilizer, connect before programming)               |                                                              |                                       |                                                     |                           |        |                                                       |                                     |
| C REC                                                                                                    | REQUIRED CONNECTION                                                                                             |                                                              |                                       |                                                     |                           |        |                                                       |                                     |
| D REC                                                                                                    |                                                                                                    |                                                              |                                       |                                                     |                           |        |                                                       |                                     |
| E REQUIRED CONNECTION                                                                                                    |                                                                                                    |                                                              |                                       |                                                     |                           |        |                                                       |                                     |
|                                                                                                    |                                                                                                    |                                                              |                                       |                                                     |                           |        |                                                       |                                     |
| NNNNNAA4                                                                                                    |                                                                                                    |                                                              |                                       |                                                     |                           |        |                                                       |                                     |
| ANN NNNNNN                                                                                                    | Min Market Market Market Market Market Market Market Market Market Market Market Market Market Market Market Ma | FEATU                                                        | JRE COVER                             | RAGE                                                |                           |        | CM900AS/9                                             | 000S Jumper                         |
| MMM                                                                                                    |                                                                                                    |                                                              |                                       | 0000                                                | 00                        |        |                                                       |                                     |
| NU THE REAL OF                                                                                                    |                                                                                                    | M OEM ALARI<br>A NOEM ALARI<br>SARM OEM AL<br>LEASE<br>LEASE | OR STATUS<br>UNK STATUS<br>P SHUTDOWN | AKE STATUS<br>OD STATUS<br>CH OUTPUT<br>SRAKE OUTPU | M CONTROL<br>RKING LIGHTS |        | START<br>ACC<br>IGN1                                  |                                     |

## FTI-FDK1 - DL-FM4 - Type 12 2013-18 Ford C-Max Key A/T

F RSTECH, LLC. SUPPORT - 1(888) 820-3690, EXT. 203

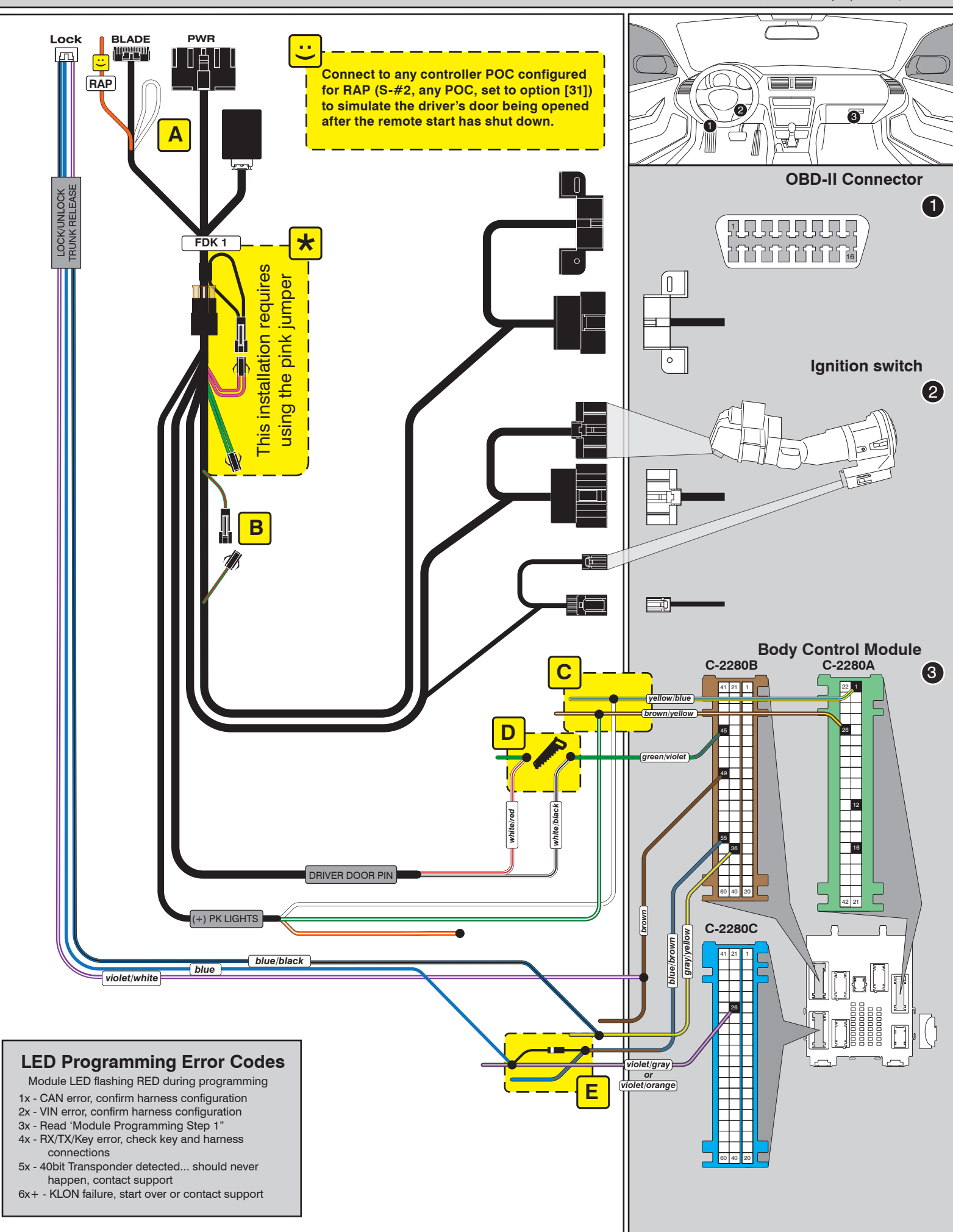

## INSTALL GUIDE

BLADE

## DOORLOCK INTERFACE FORD

Patent No. US 8,856,780 CA 2759622

Page 38 of 40

COM-BLADE-AL(DL)-FM4-EN

Doc. No.: ##68476## 20191218

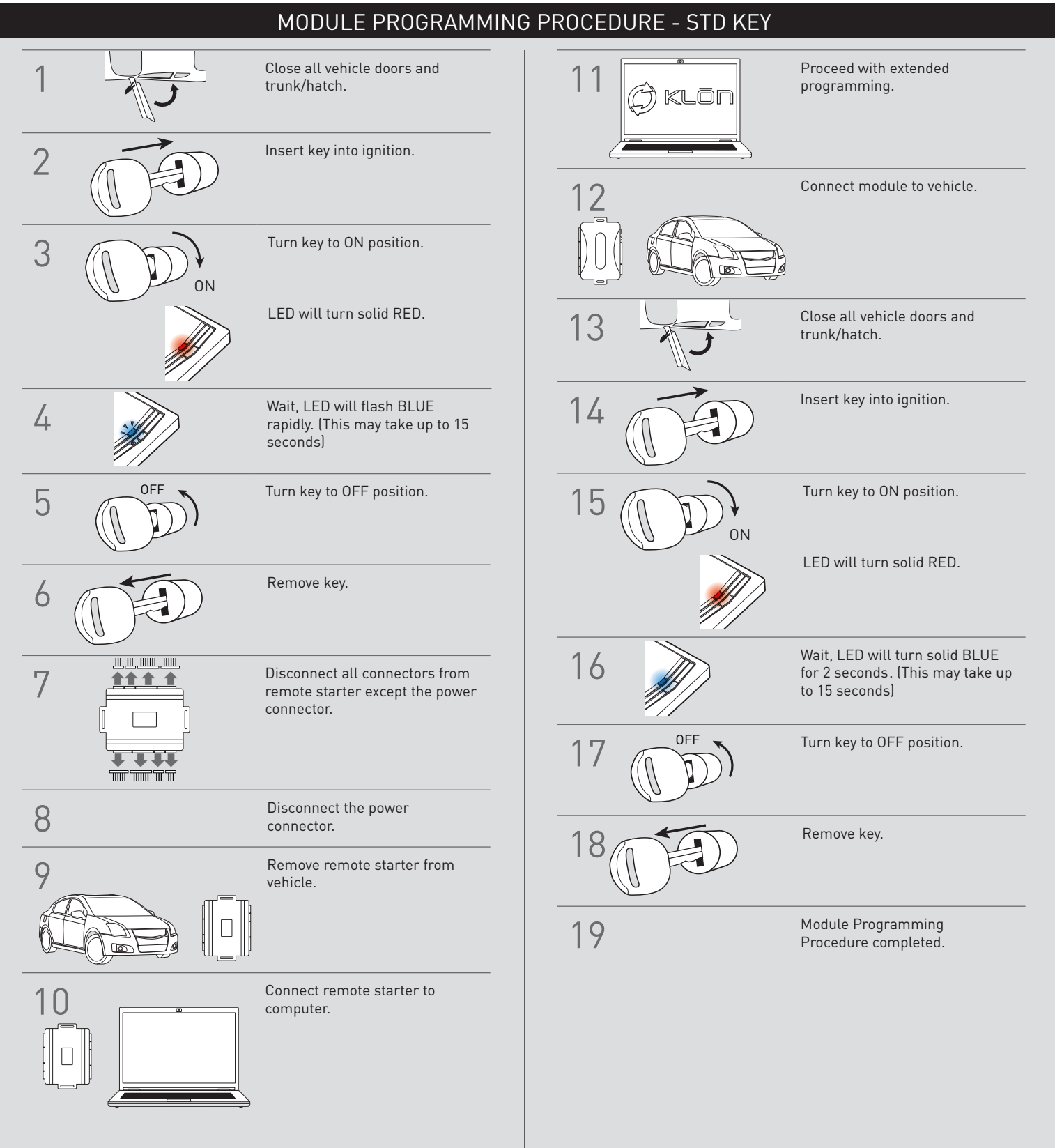